# Managing Subscriptions

## Objectives

- This guide will explain how to find a subscription.
- This guide will explain how to update a subscription.
- This guide will explain how to delete a subscription.

## Instructions

Step 1: Navigate to the "Manage Subscription" Page

- 1. Hover your cursor over "Account Info"
- 2. Select the "Manage Subscription" option

| Service Software Product C                | Ordering System | n                                                                   |                      | CAT  | <b>ERPILLAR</b> <sup>®</sup> |
|-------------------------------------------|-----------------|---------------------------------------------------------------------|----------------------|------|------------------------------|
| SERVICE SOFTWARE PRODUCT SEARCH           | ORDER SEARCH    | ACCOUNT INFO                                                        | CONTACT US           | HELP | SIGN OUT                     |
| HOME > ACCOUNT INFO > MANAGE SUBSCRIPTION |                 | MANAGE USER                                                         |                      |      |                              |
|                                           |                 | MANAGE SUBSCRIPTION<br>DEALER POSITIONS<br>MANAGE THIRD PARTY ACCOL | Manage Subscriptions |      | Shopping<br>Cart             |

### Step 2: Search for a Subscription

- 1. A list of Subscriptions for your dealership will appear.
  - a. Headings are sortable
- 2. You may change the number of Dealer Positions displayed to 25, 50, or ALL.

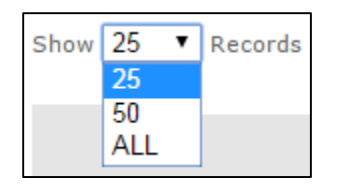

- 3. You may enter specific search criteria for each radio button such as:
  - a. Media Number
  - b. Company Name
  - c. Dealer Position
  - d. Attention Name
  - e. Modified Date

| Manage Subscription                                                                                                    |  |  |  |  |
|----------------------------------------------------------------------------------------------------|--|--|--|--|
| Search subscriptions by Media Number OR Dealer Position OR Modified Date <ul> <li>Media Number</li> <li>Dealer Position</li> </ul> |  |  |  |  |
| Attention Company                                                                                                    |  |  |  |  |
| Modified Date                                                                                                    |  |  |  |  |
| NEXG5007 Search Clear                                                                                                    |  |  |  |  |

Step 3: Edit an Existing Subscription - Address

- 1. Find the Subscription and/or Dealer Position you want to change the address on.
- 2. Select the "Dealer Position" link in the middle of the page.
- 3. Make changes to Company Name, Attention, Address, or any other text fields.
- 4. Select the "Save" button.

| Manage Subscription                                                                                        |                                                                                                    |                          |                            |                  |             |                           |                               |  |
|----------------------------------------------------------------------------------------------------|----------------------------------------------------------------------------------------------------|--------------------------|----------------------------|------------------|-------------|---------------------------|-------------------------------|--|
| Search subscriptions by Media Number OR Dealer Position OR Modified Date<br>Media Number O Dealer Position |                                                                                                    |                          |                            |                  |             |                           |                               |  |
| Attention     Company                                                                                      |                                                                                                    |                          |                            |                  |             |                           |                               |  |
| Modified Date                                                                                              |                                                                                                    |                          |                            |                  |             |                           |                               |  |
| Search Clear                                                                                               | Search Clear                                                                                                    |                          |                            |                  |             |                           |                               |  |
| NOTE: Additional quantity will be added to existing order and                                              | NOTE: Additional quantity will be added to existing order and delivered at NEXT regular distribution - OR - User must create a new order for immediate delivery. |                          |                            |                  |             |                           |                               |  |
| Show 25 TRecords Export to Excel                                                                           |                                                                                                    |                          |                            |                  |             |                           |                               |  |
|                                                                                                    | Column/Data can be so                                                                                                    | rted by clicking the col | umn headin                 | gs.              |             |                           |                               |  |
| Media Mail DVD<br>Number Code Type Frequency Quantity Deale<br>Position                                    | r Company                                                                                                    | Attention                | Modified<br>By             | Modified<br>Date | Last Action |                           |                               |  |
| Media # Mail Type # of Updates per Quantity Position                                                       | # Company Name                                                                                                    | Attention Name           | System<br>User's<br>CWS ID | Date/Time        | Action      | <u>Update</u><br>Quantity | <u>Cancel</u><br>Subscription |  |

| Add Edit        | Dealer Position                      |
|-----------------|--------------------------------------|
| Fields marked v | vith an asterisk ( * ) are required. |
| * Dealer        | Dealer Code & Dealer Name            |
| Dealer Position | Dealer Code - Position #             |
| * Company       | Company                              |
| * Attention     | Attention Name                       |
| *Address 1      | Street Address                       |
| Address 2       |                                      |
| Address 3       |                                      |
| Address 4       |                                      |
| * City          | City                                 |
| * Country       | Country                              |
| State/Province  | State                                |
| * Postal Code   | Zip Code                             |
| * Phone         | Phone #                              |
| Extension       |                                      |
| Fax             |                                      |
| Status          | <ul> <li>Active Inactive</li> </ul>  |
| Save Ca         | ncel                                 |

#### Step 4: Edit an Existing Subscription - Quantity

- 1. Find the Subscription and/or Dealer Position you want to change the address on.
- 2. Select the "Update Quantity" link on the right side of the page.
- 3. Input the quantity you want in the Quantity section.
  - a. You may increase the quantity or decrease the quantity.
  - b. The increased amount will reflect in the \*next\* update shipment.
  - c. If you need media to be sent out *immediately*, place a **new order** instead for the media you need and select this position during checkout.
- 4. Select the "Update" link on the right side of the page to save the changes.

| Manage Subscription                                                                                                    |                           |                               |  |  |  |  |  |  |
|----------------------------------------------------------------------------------------------------|---------------------------|-------------------------------|--|--|--|--|--|--|
| Search subscriptions by Media Number OR Dealer Position OR Modified Date<br>Media Number O Dealer Position                                                                                                    |                           |                               |  |  |  |  |  |  |
| Company                                                                                                    |                           |                               |  |  |  |  |  |  |
| O Modified Date                                                                                                    |                           |                               |  |  |  |  |  |  |
| Search Clear                                                                                                    |                           |                               |  |  |  |  |  |  |
| NOTE: Additional quantity will be added to existing order and delivered at NEXT regular distribution - OR - User must create a new order for immediate delivery.                                                          |                           |                               |  |  |  |  |  |  |
| Show 25 • Records Export to Excel                                                                                                    |                           |                               |  |  |  |  |  |  |
| Column/Data can be sorted by clicking the column headings.                                                                                                    |                           |                               |  |  |  |  |  |  |
| Media<br>Number         Mail<br>Code         DVD<br>Type         Frequency<br>Position         Dealer<br>Position         Company         Attention         Modified<br>By         Modified         Last Action           |                           |                               |  |  |  |  |  |  |
| Media #         Mail<br>Code         Type         # of<br>Updates per         Quantity         Position #         Company Name         Attention Name         System<br>User's<br>CWS ID         Date/Time         Action | <u>Update</u><br>Quantity | <u>Cancel</u><br>Subscription |  |  |  |  |  |  |

| Media<br>Number | Mail<br>Code | DVD<br>Type | Frequency          | Quantity | Dealer<br>Position | Company      | Attention      | Modified<br>By   | Modified<br>Date | Last Action |               |  |
|-----------------|--------------|-------------|--------------------|----------|--------------------|--------------|----------------|------------------|------------------|-------------|---------------|--|
| Media #         | Mail<br>Code | Туре        | # of<br>Updates pe |          | Position #         | Company Name | Attention Name | User's<br>CWS ID | Date/Time        | Action      | Update Cancel |  |

#### Step 5: Cancel a Subscription

- 1. Find the Subscription and/or Dealer Position you want to cancel.
- 2. Select the "Cancel Subscription" link on the right side of the page.
- 3. Select "OK" in the pop-up confirmation window.

#### Manage Subscription

| Search subscript<br>Media Numb | Search subscriptions by Media Number OR Dealer Position OR Modified Date                                                                                         |                     |          |                    |                       |                          |                  |                  |             |                                  |                        |
|--------------------------------|----------------------------------------------------------------------------------------------------|---------------------|----------|--------------------|-----------------------|--------------------------|------------------|------------------|-------------|----------------------------------|------------------------|
| Attention                      | O Co                                                                                                    | mpany               |          |                    |                       |                          |                  |                  |             |                                  |                        |
| Modified Date                  | e                                                                                                    |                     |          |                    |                       |                          |                  |                  |             |                                  |                        |
|                                |                                                                                                    | Sea                 | rch Cle  | ar                 |                       |                          |                  |                  |             |                                  |                        |
| NOTE: Additiona                | NOTE: Additional quantity will be added to existing order and delivered at NEXT regular distribution - OR - User must create a new order for immediate delivery. |                     |          |                    |                       |                          |                  |                  |             |                                  |                        |
| Show 25 TR                     | cords                                                                                                    | Export              | to Excel |                    |                       |                          |                  |                  |             |                                  |                        |
|                                |                                                                                                    |                     |          |                    | Column/Data can be so | rted by clicking the col | umn headir       | igs.             |             |                                  |                        |
| Media Ma<br>Number Cod         | l DVD<br>e Type                                                                                                    | Frequency           | Quantity | Dealer<br>Position | Company               | Attention                | Modified<br>By   | Modified<br>Date | Last Action |                                  |                        |
| Media # Mail<br>Code           | Туре                                                                                                    | # of<br>Updates per | Quantity | Position #         | Company Name          | Attention Name           | User's<br>CWS ID | Date/Time        | Action      | <u>Update</u><br><u>Quantity</u> | Cancel<br>Subscription |

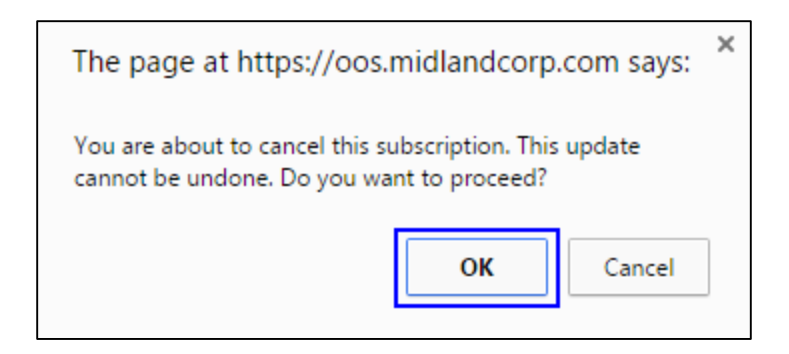

Step 6: Export the User List

- 1. Select the "Export to Excel" button.
- 2. Once the file is created, click to open the file in MS Excel.

| Manage Subscription                                                                                      |  |  |  |  |  |
|----------------------------------------------------------------------------------------------------|--|--|--|--|--|
| Search subscriptions by Media Number OR Dealer Position OR Modified Date<br>Media Number Dealer Position |  |  |  |  |  |
| Attention Company                                                                                        |  |  |  |  |  |
| Modified Date                                                                                            |  |  |  |  |  |
| Search Clear                                                                                             |  |  |  |  |  |
|                                                                                                    |  |  |  |  |  |
| Show 25  Records Export to Excel                                                                         |  |  |  |  |  |
| SISUsers.xls                                                                                             |  |  |  |  |  |

## **Contact Us**

If you need assistance or have any questions, please contact the TIAS Inbox:

Technical\_Information\_Access\_Solutions@cat.com